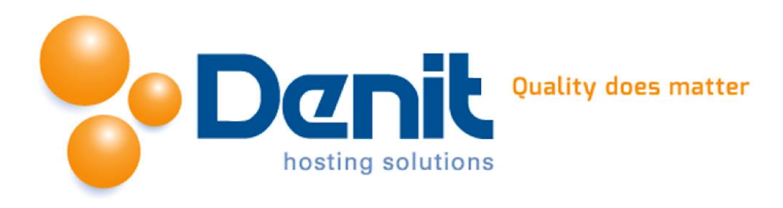

# Handleiding de logbestanden van uw website bekijken in Plesk 12

Deze handleiding beschrijft hoe u de opgevraagde pagina's en de opgehaalde bestanden van de bezoekers van uw website kunt bekijken in de logbestanden. Tevens kunt u hier de errorlog vinden.

Versie 1.0

#### Inhoud

Logbestanden van uw website bekijken......2

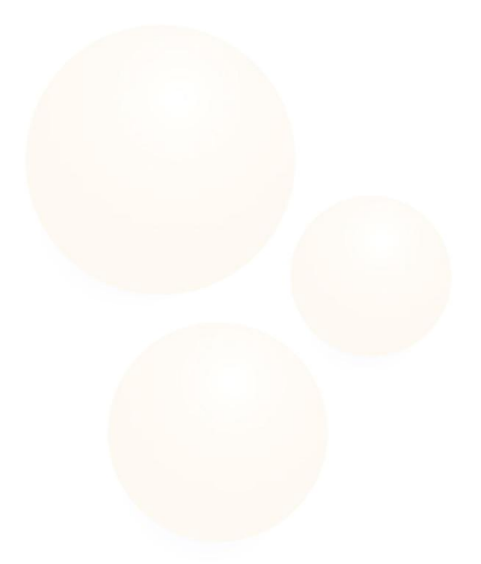

Denit Hosting Solutions Kabelweg 21 1014 BA Amsterdam T +31 (0)20 337 1801 F +31 (0)20 337 1802 www.denit.nl ABN AMRO 56.02.97.351 BIC/ Swift ABNANL2A IBAN NL40ABNA0560297351 BTW NL 8234.94.068.8.01 KvK 34.19.12.83

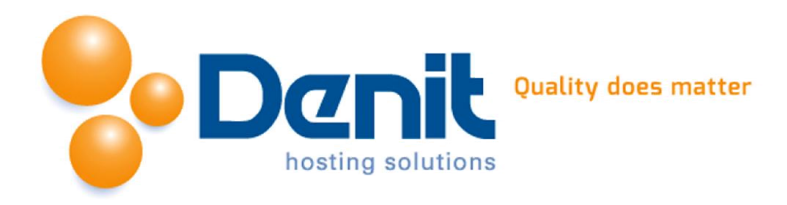

## Logbestanden van uw website bekijken

### 1)

Wanneer u bent ingelogd in Plesk kijkt u onder het tabblad Websites & Domains. Hier kunt u door "show more" aan te klikken meer opties te zien krijgen. Wanneer u dit heeft gedaan klikt u onderin het menu op '*logs*'.

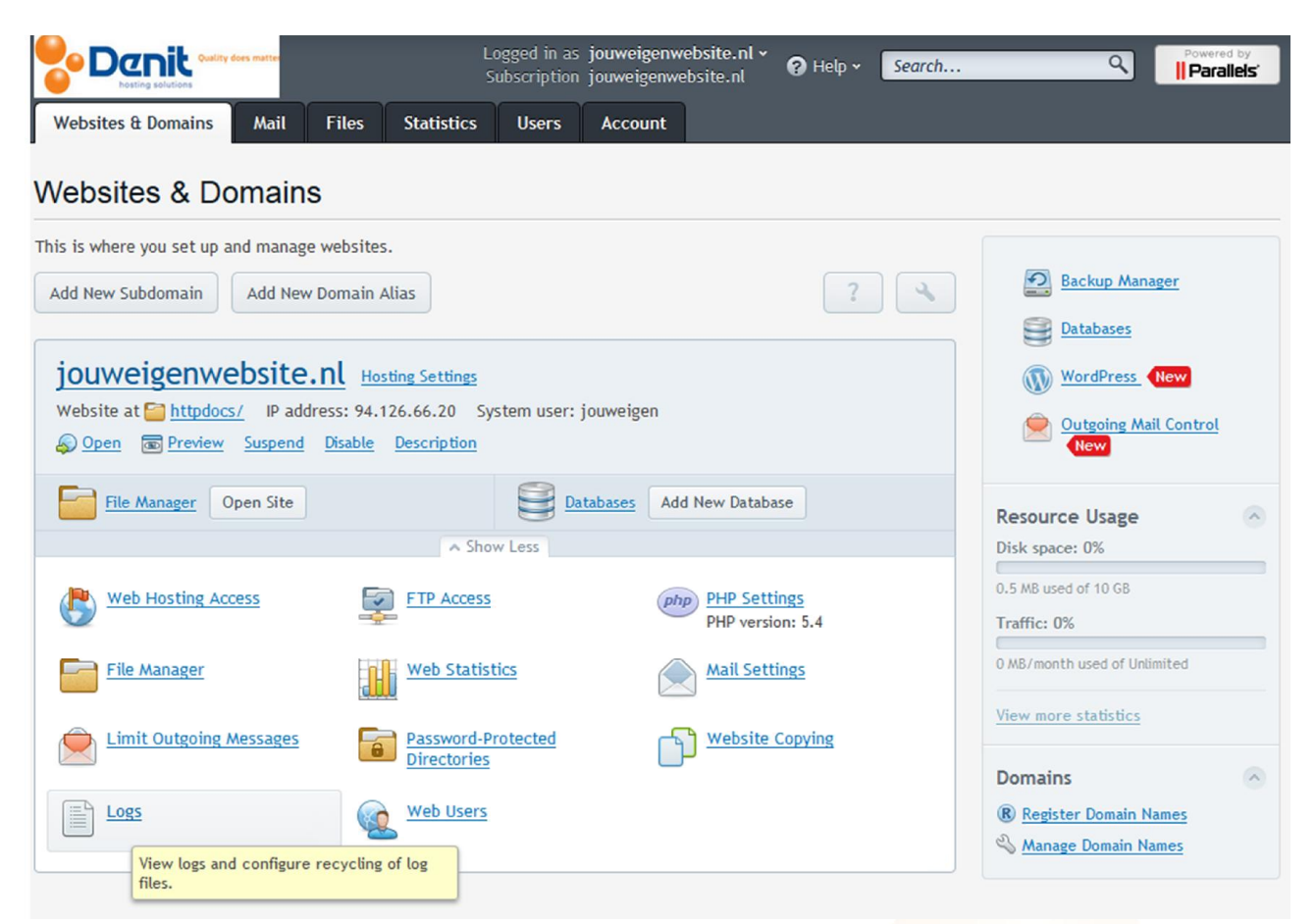

2) Vervolgens krijgt u onderstaand scherm te zien:

Denit Hosting Solutions Kabelweg 21 1014 BA Amsterdam T +31 (0)20 337 1801 F +31 (0)20 337 1802 www.denit.nl ABN AMRO 56.02.97.351 BIC/ Swift ABNANL2A IBAN NL40ABNA0560297351 BTW NL 8234.94.068.B.01 KvK 34.19.12.83

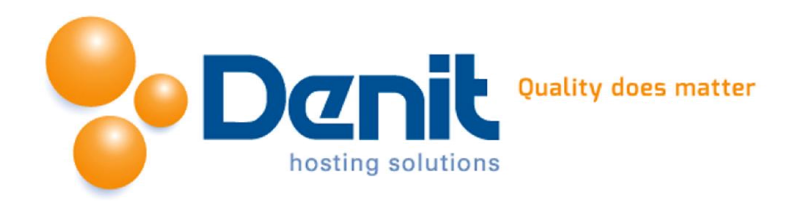

| Websites & Domains                                                                   | hail Files Statistics                | ogged in as<br>Subscription<br>Users | jouweigenwebsi<br>jouweigenwebsit<br>Account | ite.nl v<br>te.nl | 🕜 Help 🗸 | Search Q                                             | Powered      | by<br>els |
|--------------------------------------------------------------------------------------|--------------------------------------|--------------------------------------|----------------------------------------------|-------------------|----------|------------------------------------------------------|--------------|-----------|
| Websites & Domains > jouweigenwebsite.nl >   Manage Log Files of jouweigenwebsite.nl |                                      |                                      |                                              |                   |          |                                                      | <b>á</b> Up  | Level     |
| Lines of log file to be displayed (from the end of the file)                         |                                      |                                      |                                              |                   |          |                                                      |              |           |
| 🔀 Remove                                                                             |                                      |                                      |                                              |                   |          |                                                      |              |           |
| 16 items total                                                                       |                                      |                                      |                                              |                   |          | Entries per page: <u>10</u> 25 <u>100</u> <u>All</u> |              |           |
| Modification date                                                                    | Name 🔺                               |                                      |                                              |                   |          |                                                      | Size         |           |
| Dec 11, 2014 03:14 PM                                                                | access_log                           |                                      |                                              |                   |          |                                                      | 0 B          | ♣         |
| Dec 18, 2014 03:28 AM                                                                | access_log.processed.1.gz            |                                      |                                              |                   |          |                                                      | 4.00 KB      | ₽         |
| Dec 17, 2014 03:44 AM                                                                | access_log.processed.2.gz            |                                      |                                              |                   |          |                                                      | 4.00 KB      | ₽         |
| Dec 16, 2014 03:31 AM                                                                | access_log.processed.3.gz            |                                      |                                              |                   |          |                                                      | 4.00 KB      | ♣         |
| Dec 15, 2014 03:33 AM                                                                | <pre>access_log.processed.4.gz</pre> |                                      |                                              |                   |          |                                                      | 4.00 KB      | ♣         |
| Dec 14, 2014 03:40 AM                                                                | <pre>access_log.processed.5.gz</pre> |                                      |                                              |                   |          |                                                      | 4.00 KB      | ♣         |
| Dec 12, 2014 03:43 AM                                                                | <pre>access_log.processed.6.gz</pre> |                                      |                                              |                   |          |                                                      | 4.00 KB      | ÷         |
| Dec 18, 2014 03:31 AM                                                                | access_log.stat                      |                                      |                                              |                   |          |                                                      | 0 B          | ₽         |
| Dec 18, 2014 03:31 AM                                                                | access_log.webstat                   |                                      |                                              |                   |          |                                                      | 0 B          | ♣         |
| Dec 18, 2014 03:28 AM                                                                | error_log                            |                                      |                                              |                   |          |                                                      | 0 B          | ♣         |
| Dec 17, 2014 03:44 AM                                                                | error_log.1.gz                       |                                      |                                              |                   |          |                                                      | 4.00 KB      | ₽         |
| Dec 16, 2014 03:31 AM                                                                | error_log.2.gz                       |                                      |                                              |                   |          |                                                      | 4.00 KB      | ♣         |
| Dec 15, 2014 03:33 AM                                                                | error_log.3.gz                       |                                      |                                              |                   |          |                                                      | 4.00 KB      | ₽         |
| Dec 14, 2014 03:40 AM                                                                | error_log.4.gz                       |                                      |                                              |                   |          |                                                      | 4.00 KB      | ♣         |
| Dec 13, 2014 03:27 AM                                                                | error_log.5.gz                       |                                      |                                              |                   |          |                                                      | 4.00 KB      | ♣         |
| Dec 11, 2014 03:14 PM                                                                | error_log.6.gz                       |                                      |                                              |                   |          |                                                      | 4.00 KB      | ₽         |
| 16 items total                                                                       |                                      |                                      |                                              |                   |          | Entries per p                                        | age: 10 25 1 | IDA OO    |

Het is mogelijk om snel de laatste regels van het logbestand op te vragen door in het invul veld '*Lines of log file to be displayed*' een cijfer te plaatsen voor het aantal te tonen regels. Daarna klikt u op het icoon met het groene pijltje om het log bestand als tekst bestand op te halen(downloaden). Hier vindt u ook de errorlog bestanden.

3) Als de logfile leeg is dan ziet u onderstaande melding:

### File is empty.

Als er fouten in de errorlog staan en u denkt dat wij daarvoor een instelling aan moeten passen op de server voor uw hostingpakket, dan kunt u de errormelding mailen naar: <u>ts@denit.nl</u>.

Wanneer u ons mailt willen wij u vragen om elke errormelding één keer te vermelden.

Denit Hosting Solutions Kabelweg 21 1014 BA Amsterdam T +31 (0)20 337 1801 F +31 (0)20 337 1802 www.denit.nl ABN AMRO 56.02.97.351 BIC/ Swift ABNANL2A IBAN NL40ABNA0560297351

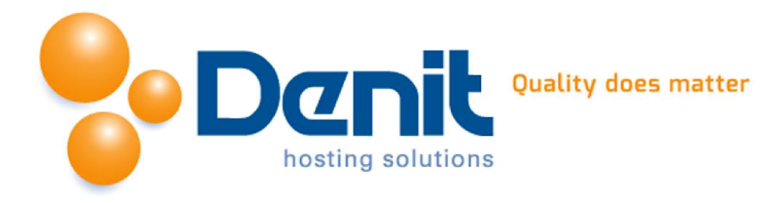

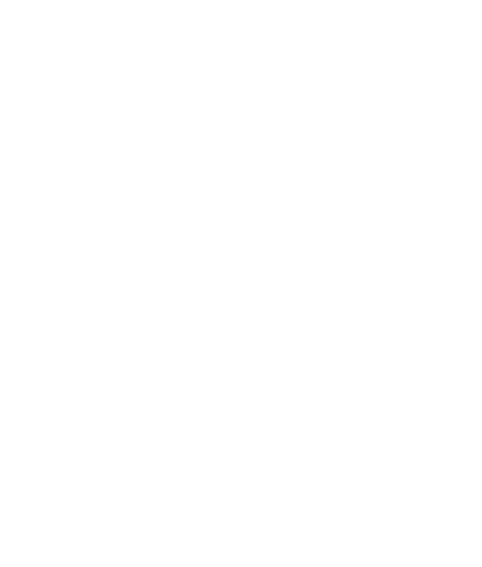

Denit Hosting Solutions Kabelweg 21 1014 BA Amsterdam T +31 (0)20 337 1801 F +31 (0)20 337 1802 www.denit.nl

ABN AMRO 56.02.97.351 BIC/ Swift ABNANL2A IBAN NL40ABNA0560297351 BTW NL 8234.94.068.8.01 KvK 34.19.12.83